## การลงทะเบียนส่งบทความ

เข้าสู่หน้าหลักเว็บไซต์ ได้ที่ <u>https://gconf.srru.ac.th/</u> ภาษา ไทย – อังกฤษ คลิกเลือกที่ปุ่มสลับภาษา เพื่อเข้าสู่เว็บไซต์ภาษาไทย

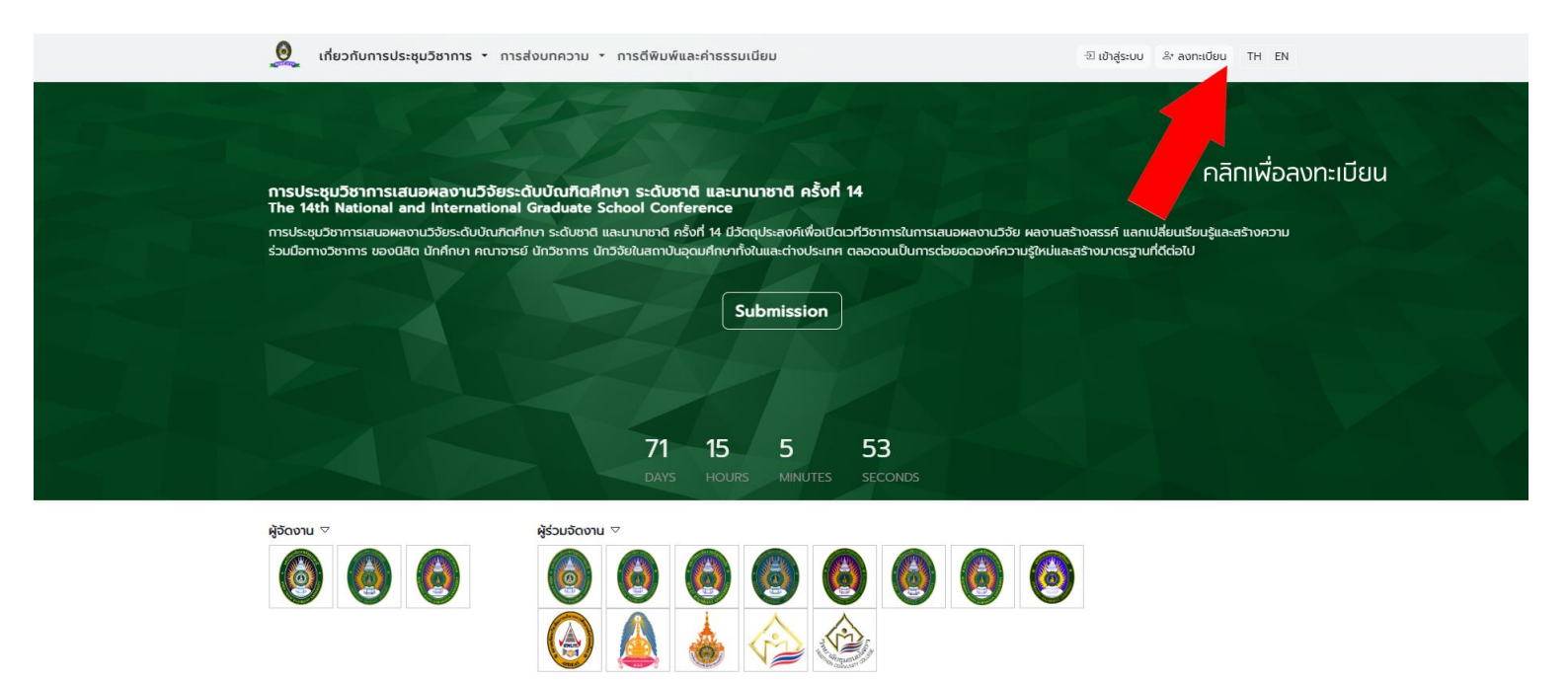

## **ภาพที่ 1** หน้าหลัก

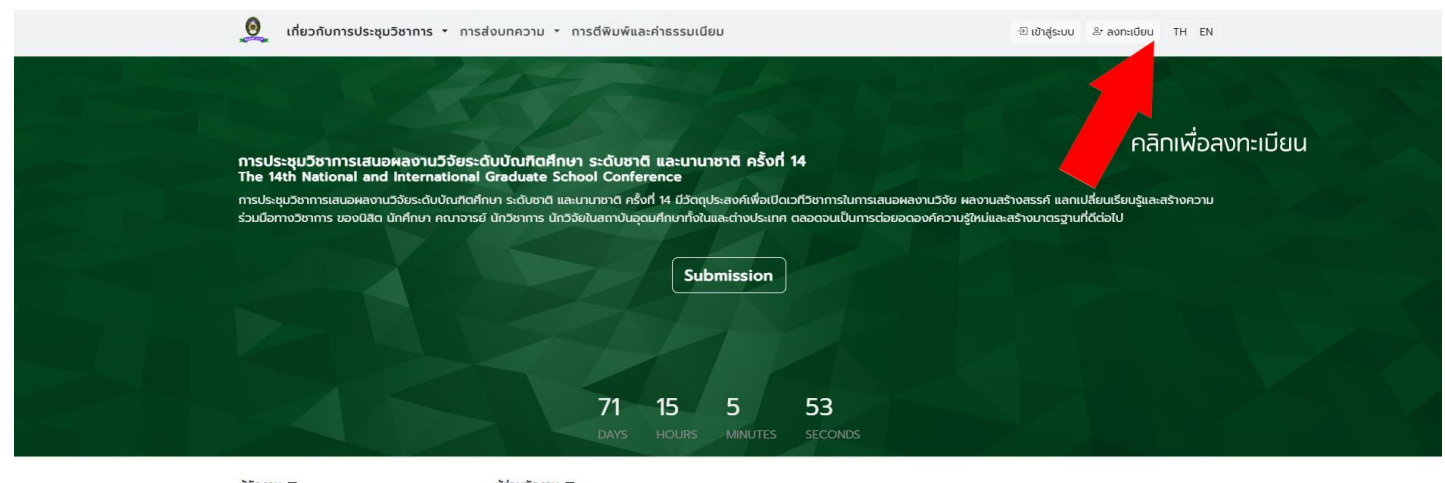

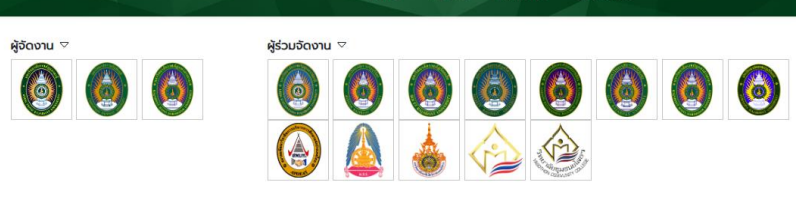

**ภาพที่ 2** คลิกลงทะเบียน

| 0 | เกี่ยวกับการเ  | <b>ระชุมวิชาการ -</b> การส่งบทความ - การตีพิมพ์และค่าธรรมเนียม                                                                                                    | -ฮิ เข้าสู่ระบบ  | ≗⁺ ลงทะเบียน | TH EN |  |
|---|----------------|----------------------------------------------------------------------------------------------------|------------------|--------------|-------|--|
| Ω | เกี่ยวกับการปร | Issชุมวิชาการ < การส่งบทความ < การตีพิมพ์และค่าธรรมเนียม<br>HOME / REGISTER<br>Name *<br>                                                                                                    | - 2 ເບ້າສູ່ ຣະບບ | & ลงกะเบียน  | TH EN |  |
|   |                | Position *Select Affiliation * d หน่วยงานที่สังกัด อินยอมให้ มหาวิทยาลัยราชภัฏสุรินทร์ (ผู้อัดงานประชุมวิชาการ) ดำเนินการอัดเก็บ รวมรวม เก็บรักษา ใช้ หรือเปิดเผยข้อมูลส่วนบุคคล เพื่อใช้ดีที่เกี่ยวข้องกับงานประชุมวิชาการ GCONF <b>กรอกข้อมูลรายละเอียดการลงทะเบียน แล้วคลิก Register</b> & Register Sign-in | ในการบริหารงาน   |              |       |  |

[ติดต่อสอบถามเพิ่มเติมได้ที่ สำนักส่งเสริมวิชาการและงานทะเบียน : โครงการบัณฑิตศึกษา มหาวิทยาลัยราชภัฏสุรินทร์ โทร.044-514606]

**ภาพที่ 3** กรอกรายละเอียดเพื่อลงทะเบียนเข้าสู่ระบบ

🧕 เกี่ยวกับการประชุมวิชาการ 🔹 การส่งบทความ 🔹 การดีพิมพ์และค่าธรรมเนียม

🕣 เข้าสู่ระบบ 🏻 🕾 ่ ลงทะเบียน TH EN

| Name        | *                                                                               |                                  |                      |                             |                          |                               |
|-------------|---------------------------------------------------------------------------------|----------------------------------|----------------------|-----------------------------|--------------------------|-------------------------------|
| 8           | อาจารย์                                                                         | ~                                | First Name           | นายทดสอบ                    | Last Name                | ทดสอบ                         |
| Email       | *                                                                               |                                  |                      |                             |                          |                               |
|             | popgraduate@srru.ac                                                             | .th                              |                      |                             |                          |                               |
| Passw       | ord *                                                                           |                                  |                      |                             |                          |                               |
| 8           |                                                                                 |                                  |                      |                             |                          |                               |
| Confir      | rm Password *                                                                   |                                  |                      |                             |                          |                               |
| 8           |                                                                                 |                                  |                      |                             |                          |                               |
| Tel. *      |                                                                                 |                                  |                      |                             |                          |                               |
| S           | 098-948898                                                                      |                                  |                      |                             |                          |                               |
| Positio     | on *                                                                            |                                  |                      |                             |                          |                               |
| นักวิ       | จัย/นักวิชาการในสถาบันการ                                                       | รศึกษา (Academi                  | c researcher)        |                             |                          | ~                             |
| Affilia     | tion *                                                                          |                                  |                      |                             |                          |                               |
| 4           | มหาวิทยาลัยราชภัฏสุรินท                                                         | ś                                |                      |                             |                          |                               |
| ⊽ Đu<br>nỉu | ເຍວມໃห້ ມหາວົກຍາລັຍຣາชກັງງູ<br>ກ່ຍວນ້ອงກັບຈາແປຣະชຸມວິชາກາ<br>Register 🕑 Sign-ir | เรินทร์ (ผู้จัดงานปร<br>is GCONF | ະະၓຸມວັชາการ) ດຳເนີບ | เการจัดเก็บ รวมรวม เก็บรักษ | 1ช้ หรือเปิดเผยข้อมูลส่ว | นบุคคล เพื่อใช้ในการบริหารงาเ |

[ติดต่อสอบถามเพิ่มเติมได้ที่ สำนักส่งเสริมวิชาการและงานทะเบียน : โครงการบัณฑิตศึกษา มหาวิทยาลัยราชภัฏสุรินทร์ โทร.044-514606]

**ภาพที่ 4** ตัวอย่างการกรอกรายละเอียดเพื่อลงทะเบียน

| HOME / REGISTER                                                                                                    |           |  |
|----------------------------------------------------------------------------------------------------|-----------|--|
| Name *                                                                                                    |           |  |
| ๕         เกย         พาย         First Name         ชัยยุคกดสอบ 1         Last Name         ชัยยุคกดสอบ 1                                                                             |           |  |
| Email *                                                                                                    |           |  |
| praringun@gmail.com                                                                                                    |           |  |
| Password *                                                                                                    |           |  |
| A                                                                                                    |           |  |
| Confirm Password *                                                                                                    |           |  |
| 8                                                                                                    |           |  |
| Tel.*                                                                                                    |           |  |
| S 0989488983                                                                                                    |           |  |
| Position · Sending email confirmation J                                                                                                    |           |  |
| นุคคลทั่วไป (Gust)                                                                                                    | ~         |  |
| Affiliation *                                                                                                    |           |  |
| สมิ บัณฑิตศึกษา                                                                                                    |           |  |
| ยินขอมให้ มหาวิทยาลัยราชภัฏสุรินทร์ (ผู้จัดงานประชุมวิชาการ) ดำเนินการจัดเก็บ รวมรวม เก็บริทษา ใช้ หรือเปิดเผยข้อมูลส่วนบุคคล เพื่อใช้ในการเ<br>ที่เที่ยวข้องกับงานประชุมวิชาการ GCONF | บริหารงาน |  |
| 윤· Register ① Sign-in                                                                                                    |           |  |

ภาพที่ 5 ยืนยันการลงทะเบียน ไปที่ Email ที่หน้ายืนยันการลงทะเบียน

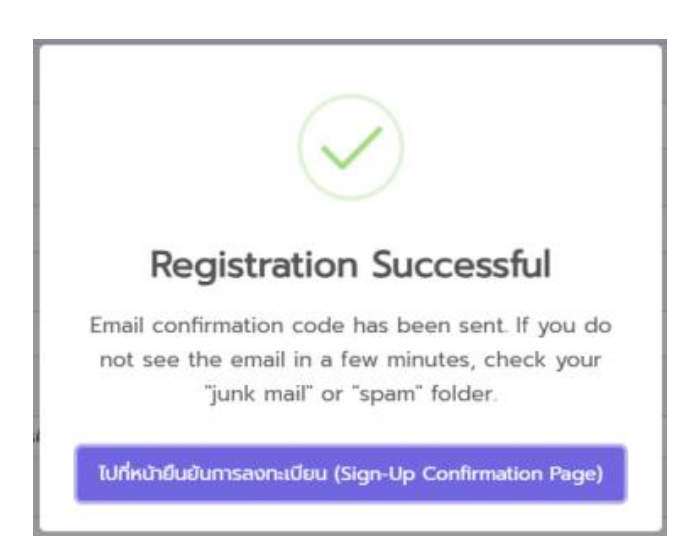

| <b>Q</b> ค้น | เทาในอีเมล <del>ว</del> ;                                                                                                    | Ē  |
|--------------|----------------------------------------------------------------------------------------------------|----|
| ÷            |                                                                                                    |    |
|              | GCONF Sign-Up Confirmation กล่องจดหมาย ×                                                                                                    |    |
|              | gconf@srru.ac.th <gconf@srru.ac.th><br/>ถึง ฉัน ◄</gconf@srru.ac.th>                                                                            |    |
|              | Thank you for signing up for GCONF Registrar. <b>1. copy code เพื่อนำไปยืนยันการลงทะเบีย</b><br>Here is your account activation Code: Gj0ViYTSZ | Ju |
|              | คลิกเพื่อยืนยันการลงทะเบียน                                                                                                    |    |
|              | <ul> <li>2. คลิกเพื่อยันการลงทะเบียน</li> <li></li></ul>                                                                                        |    |
|              | <b>ภาพที่ 6</b> ยืนยันการลงทะเบียนจากอีเมล์ที่ท่านลงทะเบียน                                                                                     |    |

รับ code ยืนยันการลงทะเบียน

| ะชุ <b>มวิชาการ -</b> การส่งบทความ - การดีพิมพ์และค่าธรรมเนียม                                                       | 🕣 เข้าสู่ระเ  |          |
|----------------------------------------------------------------------------------------------------|---------------|----------|
| กรอกรหัสที่ได้รับในอีเมลเพื่อเปิดใช้งานบัญชี<br>GjOViYTSZ<br>ยืนยันการลงทะเบียน                                      |               |          |
| <b>ภาพที่ 7</b> Email ที่ท่านลงทะเบียน<br>รับ code ยืนยันการลงทะเบียน                                                |               |          |
| 🧕 เกี่ยวกับการประชุมวิชาการ - การส่งบทความ - การตีพิมพ์และค่าธรรมเนียม                                               | 🔊 เข้าสู่ระบบ | ≗⁺ ลงทะเ |
| HOME / SIGN IN<br>Email<br>E tanin.thorn@srru.ac,th<br>Password<br>C Sign-in & Create account<br>Forgotten password? |               |          |

ภาพที่ 8 login จาก Email และ password ที่ลงทะเบียนไว้